# TechNote

# Alcatel-Lucent OmniPCX Office R10.1 May 13, 2015

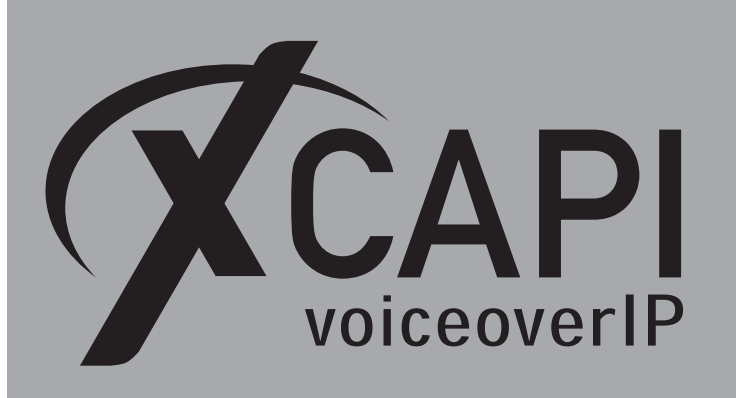

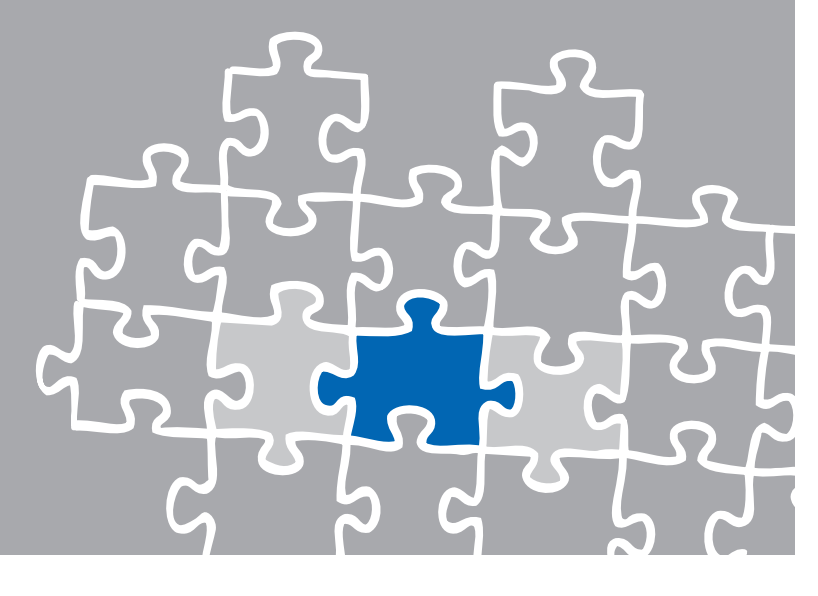

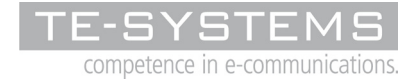

www.te-systems.de

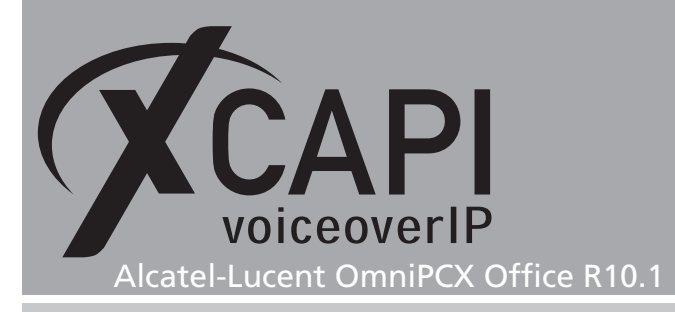

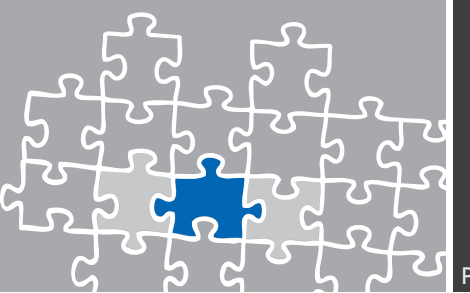

### Introduction

This document is intended to support you with the integration of the XCAPI from version 3.5.46 into an existing environment of the Alcatel-Lucent OmniPCX Office series.

Though being based on the Alcatel-Lucent OmniPCX Office R10.1 series, it should be applicable to higher or lower versions, given a few adjustments.

In the following sections we describe the essential steps of configuration to allow for optimal cooperation of both the XCAPI and the Alcatel-Lucent OmniPCX Office. At this point we suppose that the third party environment (including PSTN access and required licenses for appropriate SIP trunking) is in operation and the XCAPI and CAPI applications are properly installed. For XCAPI basics please refer to the document **XCAPI TechNote (en) - Quick Start Guide.pdf**, which is available for registered users within our community download area. We also recommend to visit our **YouTube channel** for additional information and hints.

## **XCAPI Configuration**

Please start up the XCAPI configuration to create a new controller that will be assigned to the Alcatel-Lucent OmniPCX Office. The XCAPI controller wizard will pop up automatically if you start the configuration tool for the first time, or no controller is present at all. Use the link **Click here to add a controller** for starting up the XCAPI controller wizard manually.

On the first page of the controller wizard please select **PBX or other VoIP System** and continue with the **Next** button.

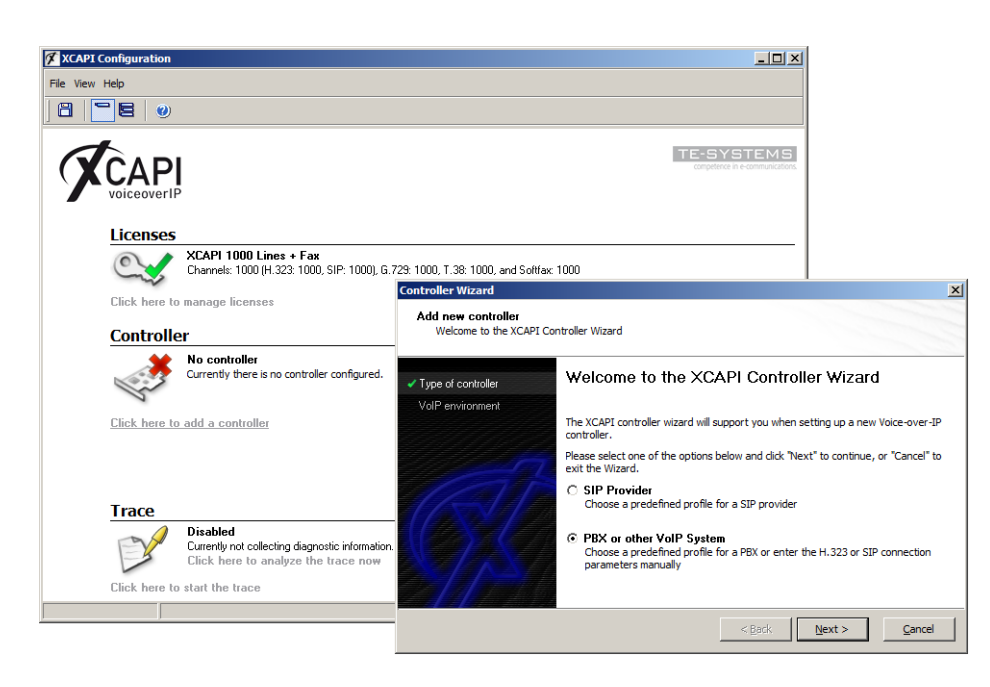

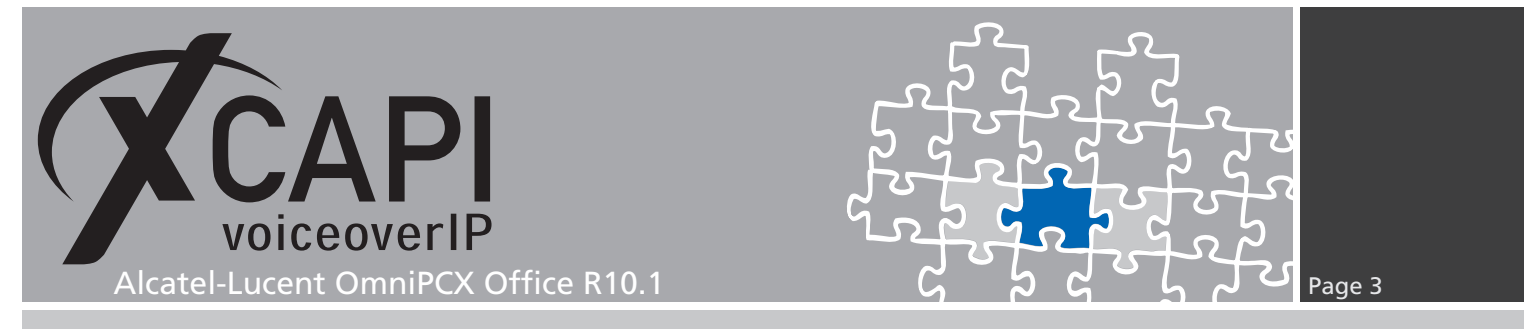

#### 2.1 Voice-over-IP Environment

The next dialog shows a list of some common Voice-over-IP environments. Selecting one of those will configure the XCAPI with a selection of near-optimal presets for the kind of environment you have, sparing you quite a lot of manual configuration.

| Controller Wizard                              | ×                                                                                                    |
|------------------------------------------------|----------------------------------------------------------------------------------------------------|
| Add new controller<br>Select the Voice-over-IP | environment                                                                                                    |
| <ul> <li>Type of controller</li> </ul>         | Select the environment for the new controller to operate in. If the list below does<br>not contain your PBX you should select a compatible or one of the generic |
| ✓ VoIP environment                             | environments.                                                                                                    |
| Description and channels                       |                                                                                                    |
| Signalling protocol                            | Aastra 400                                                                                                    |
| Alcatel-Lucent OmniPCX<br>Office (0X0)         | Aastra BusinessPhone 250<br>Aastra IntelliGate                                                                                                    |
| Network Interface                              | Alcatel-Lucent OmniPCX Enterprise (OXE)                                                                                                    |
| Port Allocation                                | Alcatel-Lucent OmniPCX Enterprise (OXE) R11 (with INTIP3/MG3 couplers)<br>Alcatel-Lucent OmniPCX Office (OXO)                                                    |
| Confirmation                                   | arymode<br>arymode (on localhost)<br>Asterisk (SIP-Trunk)<br>AutoCondes Mediant Series                                                                           |
|                                                | < Back Qext > Cancel                                                                                                    |

#### 2.2 Description and Channels

This dialog allows you to set a meaningful description for the controller you're going to create. It also allows setting up the number of channels that the new controller will be able to provide. Please enter how many simultaneous connections the XCAPI should handle when communicating with the Alcatel-Lucent OmniPCX Office.

| Type of controller                       | Please enter a meaningful description for the new controller and decide how many<br>channels should be available for applications. Please consider that the effective<br>number of available channels depend on the installed license. |
|------------------------------------------|----------------------------------------------------------------------------------------------------|
| Description and channels                 |                                                                                                    |
| Signalling protocol                      | Description                                                                                                    |
| Alcatel-Lucent OmniPCX /<br>Office (0X0) | Alcatel-Lucent OmniPCX Office (OXO)                                                                                                    |
| Network Interface                        | 20                                                                                                    |
| Port Allocation                          |                                                                                                    |
| Confirmation                             |                                                                                                    |

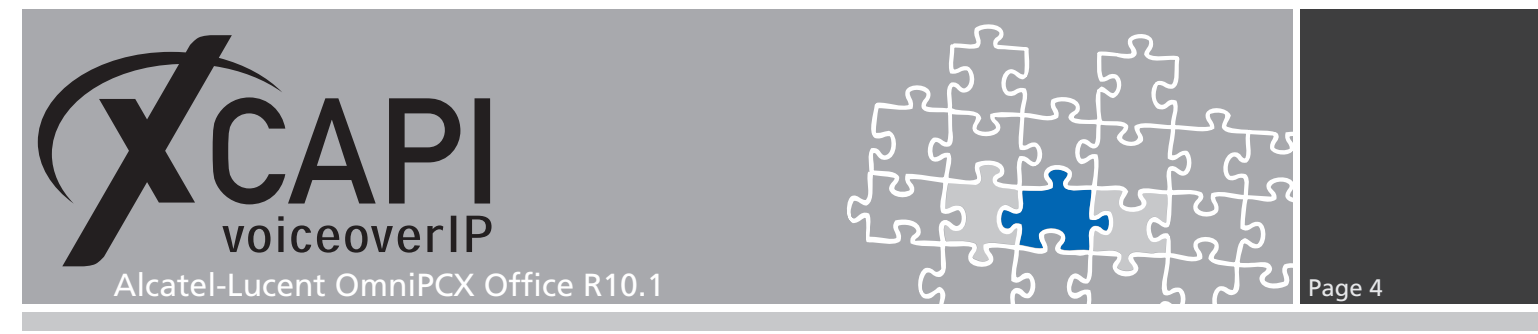

#### 2.3 Voice-over-IP Signaling Protocol

Next, please select the appropriate signaling protocol used for this VoIP environment.

| <ul> <li>Type of controller</li> <li>VolP environment</li> </ul> | Each voice-over-ip network operates with a specific voice-over-ip protocol like H. 32<br>or SIP. The list below contains any voice-over-ip protocol that may be used with the<br>selected environment. Please select the protocol from the list that is used in your<br>network. |
|------------------------------------------------------------------|----------------------------------------------------------------------------------------------------|
| Description and channels                                         | 11.000                                                                                                    |
| Signalling protocol                                              | H.323<br>SIP                                                                                                    |
| Alcatel-Lucent OmniPCX<br>Office (0X0)                           |                                                                                                    |
| Network Interface                                                |                                                                                                    |
| Port Allocation                                                  |                                                                                                    |
| Confirmation                                                     |                                                                                                    |

#### 2.4 IP Address of the Alcatel-Lucent OmniPCX Office

Next, the remote address of the Alcatel-Lucent OmniPCX Office gateway device has to be set.

| Controller Wizard                                                | ×                                                                                                    |
|------------------------------------------------------------------|----------------------------------------------------------------------------------------------------|
| Add new controller<br>Provide the hostname or                    | the ip address of the voice-over-ip remote peer                                                                            |
| Type of controller      VolP environment                         | Please provide the hostname or the $\operatorname{ip}$ address of the voice-over-ip remote peer (pbx) that should be used. |
| <ul> <li>Description and channels</li> </ul>                     |                                                                                                    |
| ✓ Signalling protocol                                            | Alcatel-Lucent OmniPCX Office (OXO)                                                                                        |
| <ul> <li>Alcatel-Lucent OmniPCX</li> <li>Office (0×0)</li> </ul> | 172.18.1.235                                                                                                    |
| Network Interface                                                |                                                                                                    |
| Port Allocation                                                  |                                                                                                    |
| Confirmation                                                     |                                                                                                    |
|                                                                  |                                                                                                    |
| a Tita anti                                                      |                                                                                                    |
|                                                                  | < Back Next > Cancel                                                                                                    |

#### 2.5 Network Interface

For this XCAPI Controller Wizard dialog the related network interface must be selected.

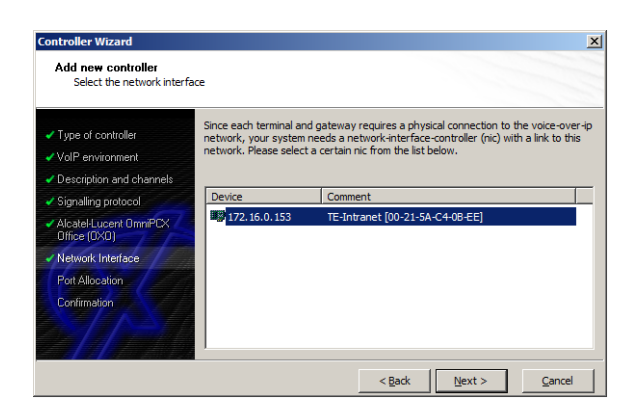

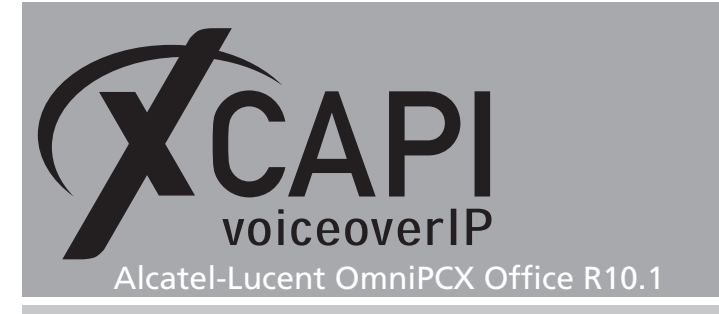

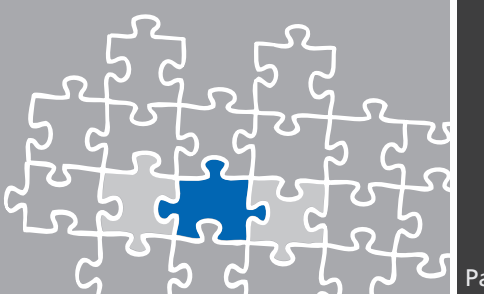

#### 2.6 Port Allocation

On demand a UDP (RTP/T.38) port range can be set that will be used for inbound data.

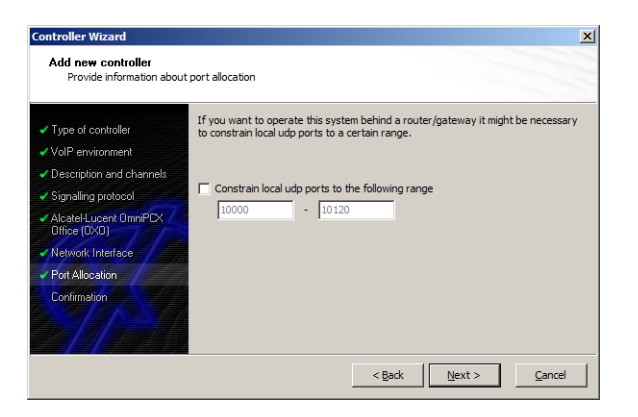

#### 2.7 Confirmation

The final dialog of the Controller Wizard performs some checks on the configuration parameters you've made. If any errors are detected here, you can go back to the respective dialogs and correct the necessary input. If everything is correct please use the **Finish** button in order to finally create the new controller.

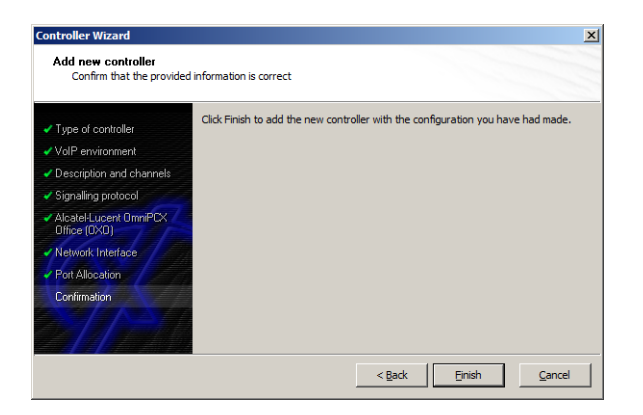

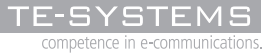

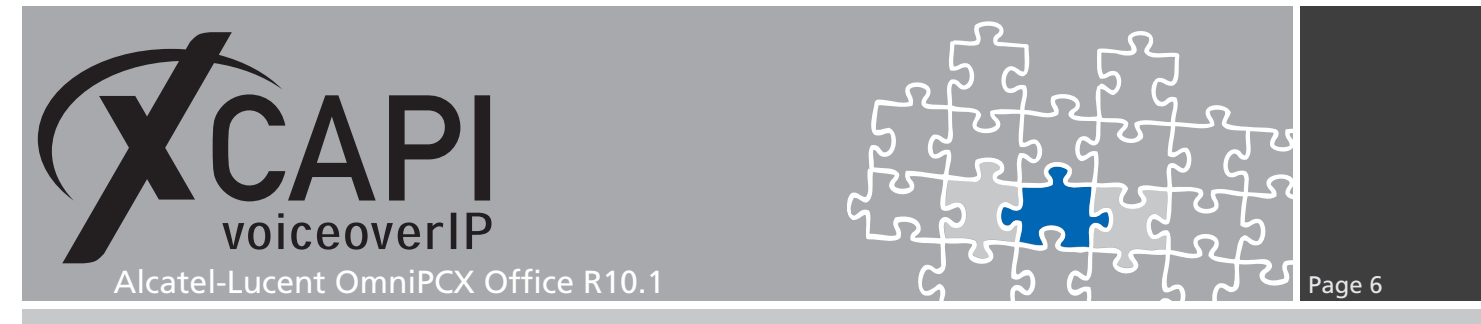

The controller you've just created now will appear on the main page of the XCAPI configuration. As we're now finished with all XCAPI related configuration tasks, please save the changes you've made and exit the configuration tool.

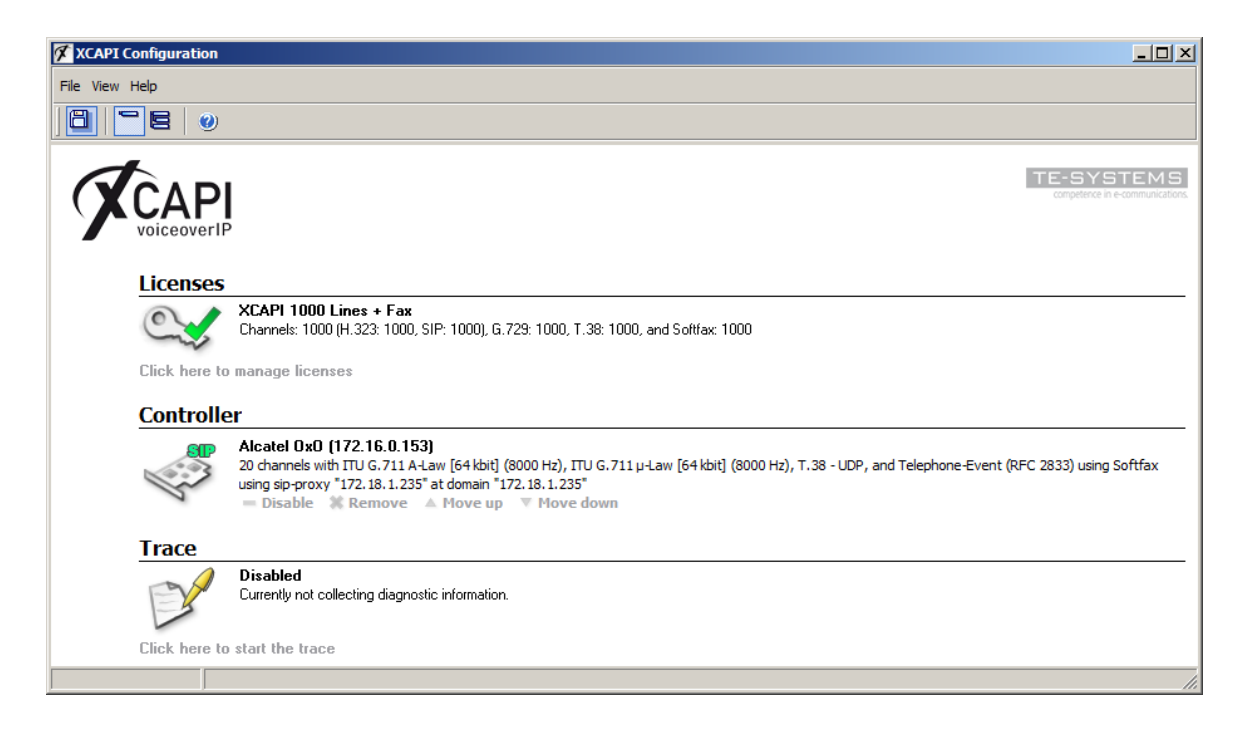

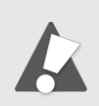

Please keep in mind that the XCAPI configuration changes will only take effect after saving its configuration, followed by a restart of the bound **CAPI** application. Restarting any XCAPI related services won't help at all. If enabled the XCAPI diagnostic monitor will pop-up with an notification on success.

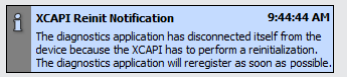

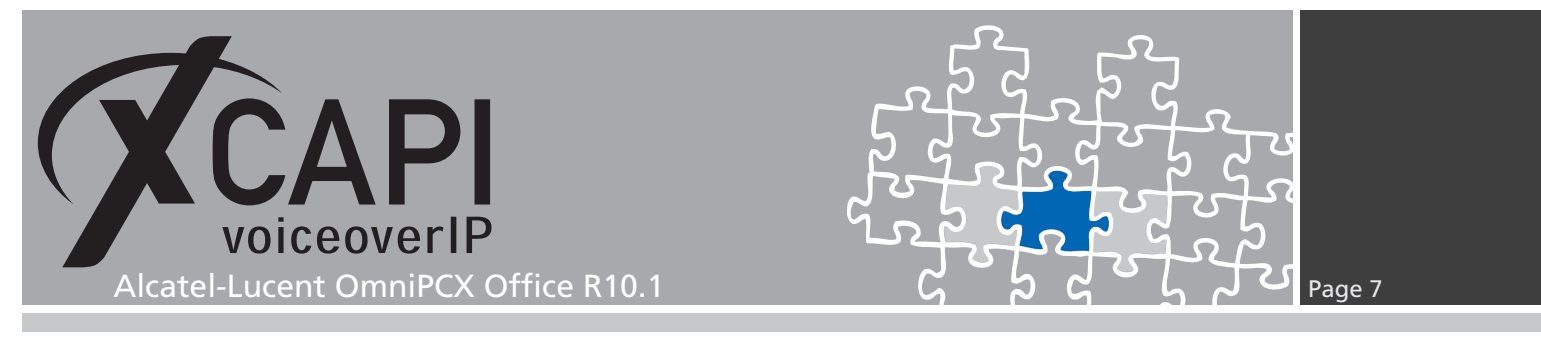

# Configuring the OmniPCX Office Gateway

In order to establish a connection between XCAPI and the Alcatel-Lucent OmniPCX Office gateway, you need to setup XCAPI as VoIP trunk with appropriate settings for using line and direction channels. Some **VoIP Channels** must be at least available as **Software Key Features** for appropriate SIP trunking.

| DmniPCX Office Management Console    | 2                        |                             |                 |                         |            | _ 🗆 X |
|--------------------------------------|--------------------------|-----------------------------|-----------------|-------------------------|------------|-------|
| File Comm View Options ?             |                          |                             |                 |                         |            |       |
|                                      |                          |                             |                 |                         |            |       |
| OMC                                  | Software Key Features    |                             |                 |                         |            |       |
| CMC                                  |                          |                             |                 |                         |            |       |
| E - TE-SYSTEMS GmbH                  | Software Key<br>Features | Software Key Features       |                 |                         | ×          |       |
| Customer/Supplier Info               | 1 oddaros                | Custom features             | Call facilities | Network Management      | eri l      |       |
| Installation typical                 |                          | Voice communication         | Voice co        | mmunication (continued) | Multivite  |       |
| Munication typical                   |                          |                             | 1 100000        | (initial contract)      | India alco |       |
| Collective Speed Dialog              |                          |                             |                 | Authorized by           | Really     |       |
| Directory                            |                          | 11A users                   |                 | Soliwale Key            |            |       |
| LDAP Connector                       |                          | OM GOOD                     |                 |                         |            |       |
| Subscribers/Basestations List        |                          | Analog users                |                 | 8                       | 8          |       |
| 🗉 👸 Voice Processing                 |                          | IP users                    |                 | 2                       | 2          |       |
| - 🕐 Time Ranges                      |                          | IP.PIMohonu Madia usera     |                 | 0                       |            |       |
| Attendant Groups                     |                          | In a impriority modia asors |                 | 0                       |            |       |
| - A Hunting Groups                   |                          | DECT users                  |                 | 0                       | 0          |       |
| Broadcast Groups                     |                          | Mobile IP users             |                 | 0                       | 0          |       |
| Pickup Groups                        |                          | Open CID Phone upor         |                 | 0                       |            |       |
| Manager-Secretary Relations          |                          | open oir Fhone users        |                 | 0                       |            |       |
| Subscribers Misc                     |                          | VoIP channels               |                 | 12                      | 12         |       |
| Ardware and Limits                   |                          | Number of On Demand users   |                 | 0                       | 0          |       |
| Main Cabinet                         |                          | My TeamWork Release         |                 | 0                       | 0          |       |
| Auxiliary Interfaces                 |                          | My TeamWork Audio Ports     |                 | 0                       | 0          |       |
| Software Key Features                |                          | My TeamWork Data Ports      |                 | 0                       | 0          |       |
| Fan Management                       |                          | Mobile users for any phone  |                 | 0                       |            |       |
| System Limits                        |                          | Mobile users for Windows    |                 | 0                       |            |       |
| Traffic Sharing & Barring            |                          | mobile deere for windows    |                 | 10                      |            |       |
| Retwork Management Control           |                          | Mobile users for Nokia      |                 | 0                       | 0          |       |
| 🖅 🧑 Voice Over IP                    |                          | Fax Server Ports            |                 | 0                       | 0          |       |
| 🗉 🦓 System Miscellaneous             |                          |                             |                 | Cube                    | aribara    |       |
| inport/Export                        |                          |                             |                 | Subs                    | chodis     |       |
| History & Anomalies                  |                          |                             |                 |                         |            |       |
| Data Saving & Swapping               |                          | OK Cancel                   | 1               |                         |            |       |
| Central Services Global Info         |                          |                             |                 |                         |            |       |
| I I I D Date                         |                          |                             |                 |                         |            | -     |
| I ⊞∼ ⊌ IP Dect                       | ]                        |                             |                 |                         |            |       |
| Carmany Alcatel Lucent OmniPCX R1.xR | 10.× Business            |                             |                 |                         |            |       |

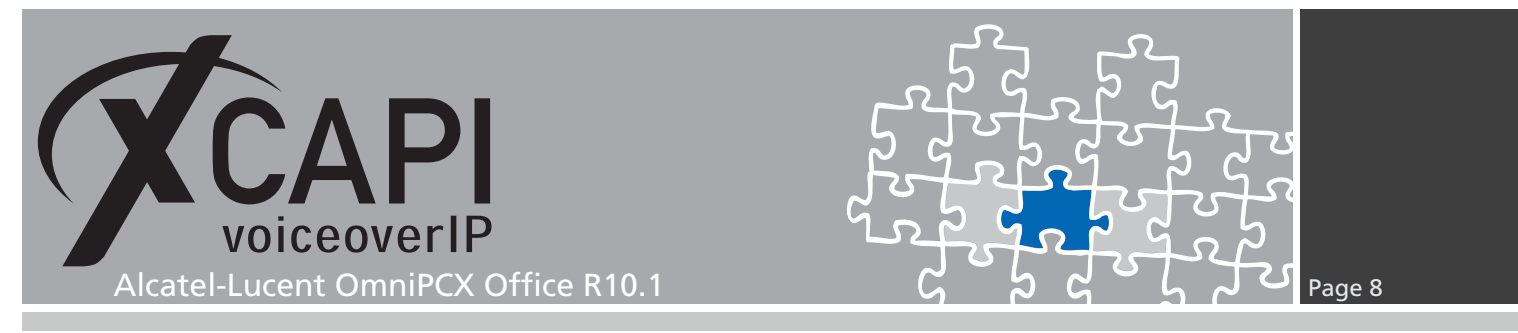

#### 3.1 VoIP Parameters

The **VOIP: Parameters** will be configured beneath the OMCs **Voice Over IP** configuration node. For this example, the **General** configuration tab is used with the following settings:

| VoIP: Parameters                                                 |
|------------------------------------------------------------------|
| General Gateway DSP DHCP Fax SIP Trunk SIP Phone Codecs Topology |
| Number of VoIP-Trunk Channels                                    |
| ValP Protocol SIP                                                |
| Codec pass-through for SIP trunks                                |
| Codec pass-through for SIP phones                                |
| G711 codec for Music on Hold and preannouncement                 |
| I RTCP attribute in SDP                                          |
|                                                                  |
| OK Cancel                                                        |

The **Gateway** configuration tab is used with the defaults. The default **SIP Trunk Signal Source Port** 5060 is also used by the XCAPI controller. Ensure that it's conform to the XCAPI controller configuration if you consider any changes here.

| VoIP: Parameters                                                 | × |
|------------------------------------------------------------------|---|
| General Gateway DSP DHCP Fax SIP Trunk SIP Phone Codecs Topology |   |
| S RAS Request Timeout                                            |   |
| 50 s Remote Gateway Presence Timeout                             |   |
| 500 👷 s Connect Timeout                                          |   |
| 40 s H.245 Request Timeout                                       |   |
| 5.0 👘 s H.323 End of Dialing Timeout                             |   |
| 5060 SIP Trunk Signal Source Port                                |   |
| ✓ End of Dialing table used                                      |   |
| RTP Tickets activation                                           |   |
|                                                                  |   |
| OK Cancel                                                        |   |

The Echo Cancellation and Voice Activity Detection within the DSP configurations are used as shown next.

| VoIP: Parameters                                                 | × |
|------------------------------------------------------------------|---|
| General Gateway DSP DHCP Fax SIP Trunk SIP Phone Codecs Topology |   |
|                                                                  |   |
| Law Mode A-Jaw                                                   |   |
|                                                                  |   |
| Echo Lancellation                                                |   |
| Voice Active Detection                                           |   |
|                                                                  |   |
|                                                                  |   |
|                                                                  |   |
|                                                                  |   |
|                                                                  |   |
| OK Cancel                                                        |   |
|                                                                  |   |

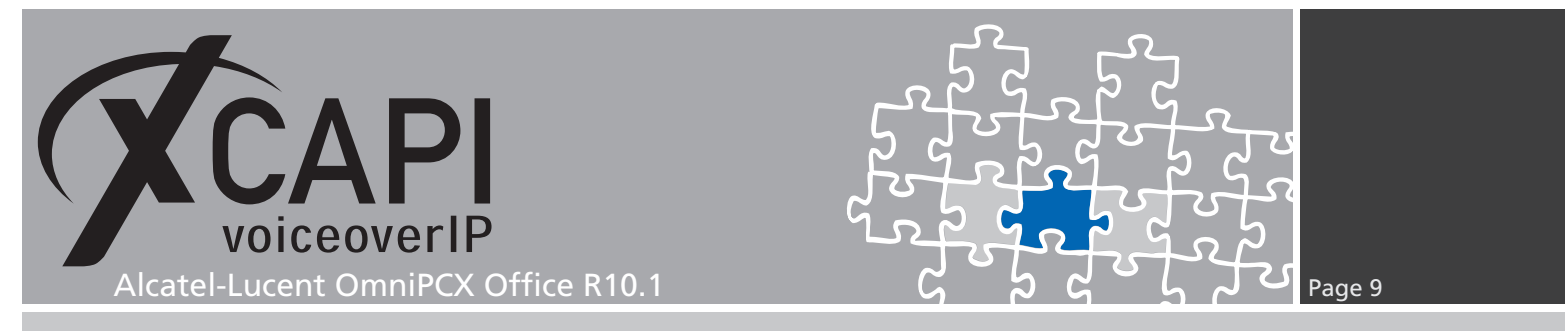

The parameters of the Fax configuration tab are also used with their defaults.

| VoIP: Parameters        |                        |                |         | × |
|-------------------------|------------------------|----------------|---------|---|
| General Gateway DSP     | DHCP Fax SIP Trunk SIF | Phone Codecs T | opology |   |
| T38 Parameters          |                        |                |         |   |
| UDP Redundancy          | 1                      |                |         |   |
| Framing                 | 3                      |                |         |   |
| 🔽 Error Correction Mode | •                      |                |         |   |
|                         |                        |                |         |   |
|                         |                        |                |         |   |
| OK Canc                 | el                     |                |         |   |

The **SIP Trunk** parameters are used as shown next.

| P: Parameters                                                                        |                                                                                         |
|--------------------------------------------------------------------------------------|-----------------------------------------------------------------------------------------|
| eneral Gateway DSP DHCP Fax SIP Trunk SIP Phone                                      | Codecs Topology                                                                         |
| 1000 📩 ms Timer T1                                                                   | 6 Number of Retries                                                                     |
| 4000 ms Timer T2                                                                     | DIFFSERV_PHB_BE IP Quality of Service for Signal                                        |
|                                                                                      | UDP to TCP Switching                                                                    |
|                                                                                      | DNS Authentication                                                                      |
| Registration Registration Registrat IP Address O 0 0 0 0 0 0 0 0 0 0 0 0 0 0 0 0 0 0 | Authentication<br>Username<br>Shared Secret<br>Registered Realm<br>3000 = s Expire Time |
| Blacklist Behavior<br>250 * Message Peak Number<br>10 * s Period Peak Detection      | 10 🛨 min Quarantine Time<br>10 🛨 min Unreachable Proxy List Timer                       |
| ocal Domain Name                                                                     |                                                                                         |
| OK Cancel                                                                            |                                                                                         |

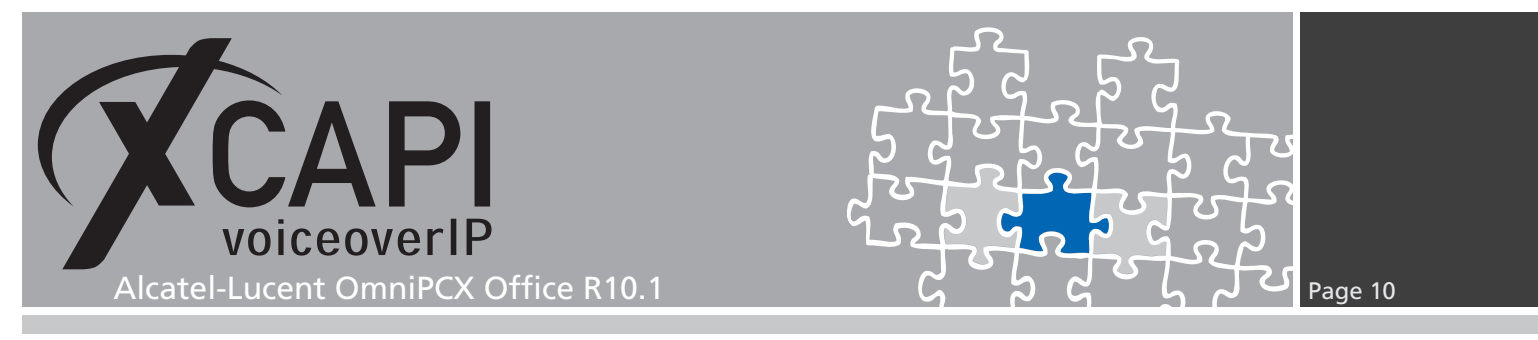

The **Default Codecs List** is here used with G.711.

| foIP: Parameters         |                                      | ×               |
|--------------------------|--------------------------------------|-----------------|
| General Gateway DSP DHCP | Fax   SIP Trunk   SIP Phone   Codecs | Topology        |
|                          |                                      |                 |
| Audio Codecs             |                                      |                 |
| Available Codecs         | Default Codecs List                  |                 |
| G722                     | G711.a                               | -               |
| G722.2                   | G711.μ                               |                 |
| G723.1<br>G729.a         |                                      |                 |
|                          |                                      |                 |
|                          | $\Leftrightarrow$                    |                 |
|                          |                                      |                 |
|                          |                                      |                 |
|                          |                                      |                 |
|                          |                                      |                 |
|                          |                                      |                 |
| Default Framing          | 20 💌                                 | Factory Default |
|                          |                                      |                 |
| Dunamic Pauload          |                                      |                 |
|                          |                                      |                 |
| 106                      |                                      |                 |
| G722.2 117               |                                      |                 |
|                          |                                      |                 |
| OK Cancel                |                                      |                 |

The configurations of the **Topology** tab is here used as shown next.

| VoIP: Parameters             |                                     | × |
|------------------------------|-------------------------------------|---|
| General Gateway DSP DHCP Fax | SIP Trunk SIP Phone Codecs Topology |   |
| Static NAT(public data)      |                                     |   |
| IP Address                   | 172.18.1.235                        |   |
| SIP Port (UDP/TCP)           | 5060                                |   |
| Range Ports for RTP (UDP)    | 32000 - 32255                       |   |
| Range Ports for T38 (UDP)    | 6666 - 6761                         |   |
|                              |                                     |   |
|                              |                                     |   |
| OK Cancel                    |                                     |   |

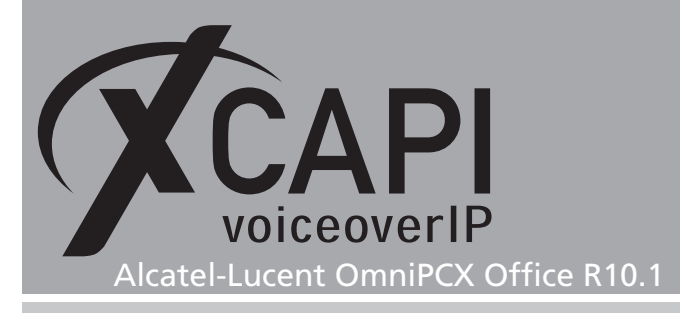

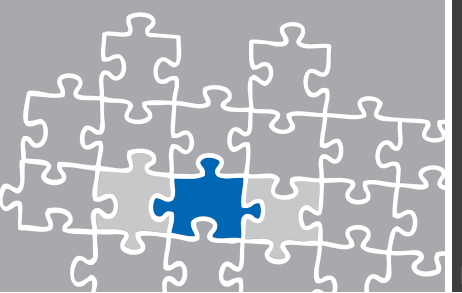

#### 3.2 External Lines

The **External Lines** configuration is used for setting up external call signaling parameters. For this example we review and configure the **List of Accesses**, **List of Trunk Groups** and **Protocols** dialog. Additional configurations might be done for **Remote Substitution**, **Analog Protocol Selection** and **Incoming Call Handling** dialogs regarding to the local VoIP environment.

#### 3.2.1 List of Accesses

The configuration dialog **List of Accesses** shows information about the available digital and VoIP devices with their indications, their physical addresses and their available channels. For each device the number of available b channels can be set and the type of access can be set to Private or Public. Further configurations have to be made for the trunk sub-dialogs Speed Dial, Call Distribution and Link Category. However, select the device and make the necessary changes within their details.

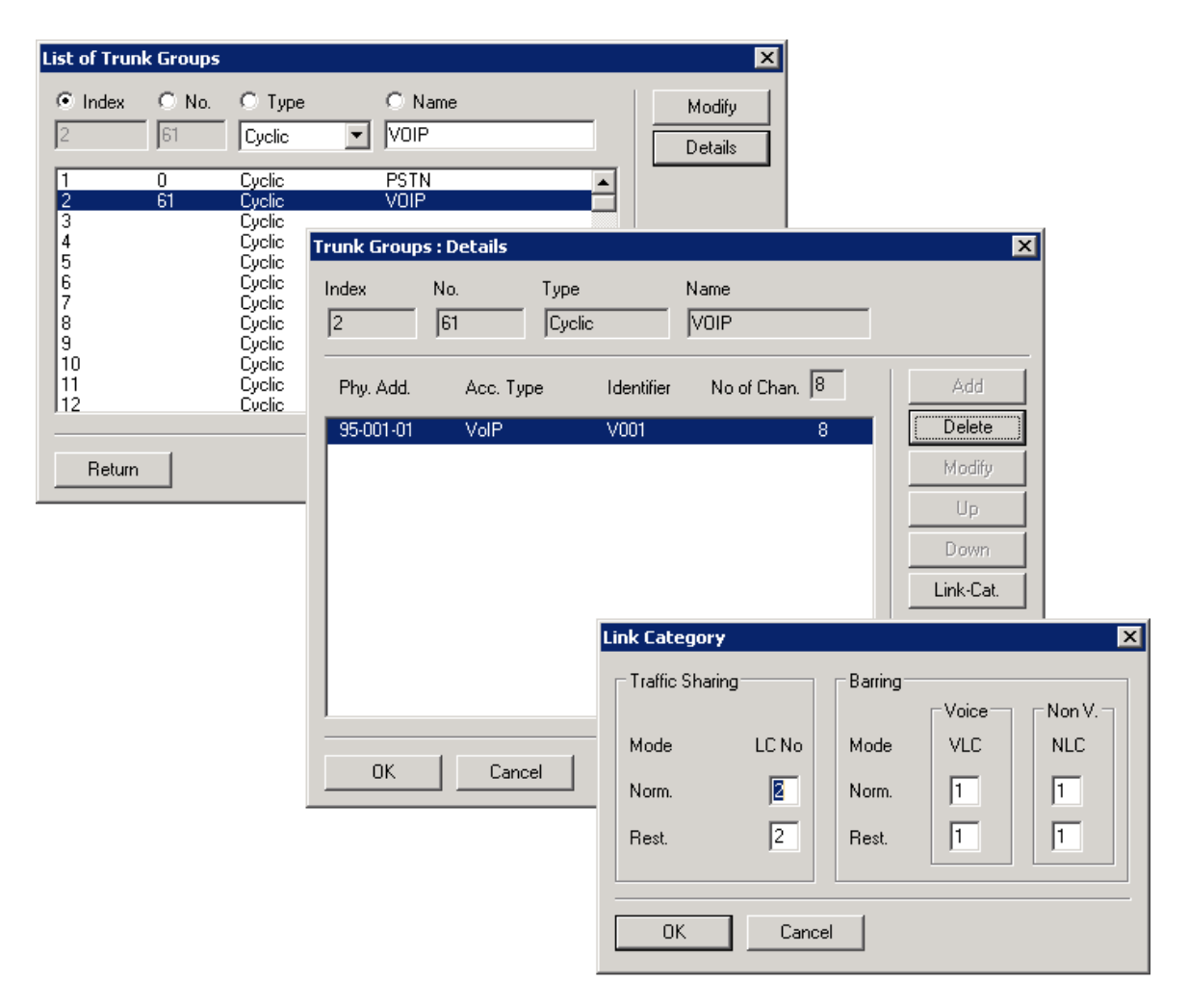

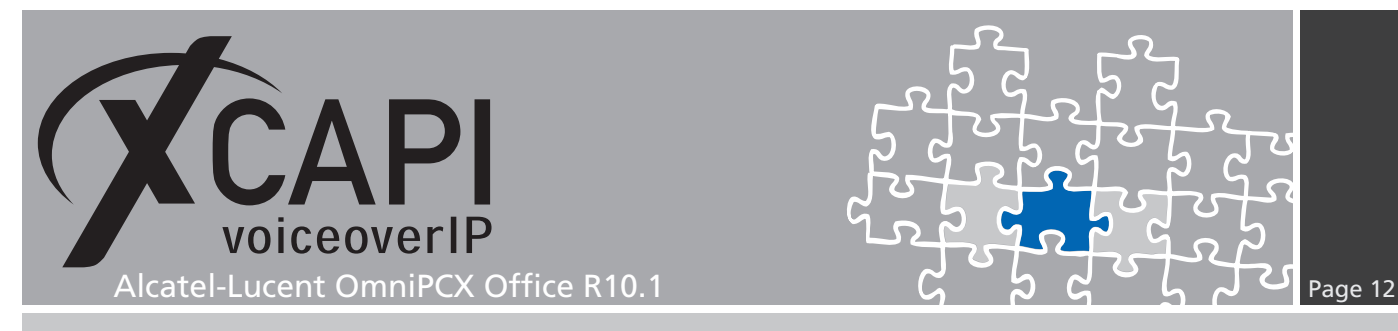

#### 3.2.2 List of Trunk Groups

Within the List of Trunk Groups, the available trunks will be added and shown with their details. Here you can specify whether a cyclic or a sequential mode should be used, declaring a name or assigning the Link Category for each trunk in this list.

For this example Trunk number **0** is used for the public access while Trunk number **61** is used for SIP trunking, which is declared as Secondary Trunk Group in the Numbering Plan configuration dialog.

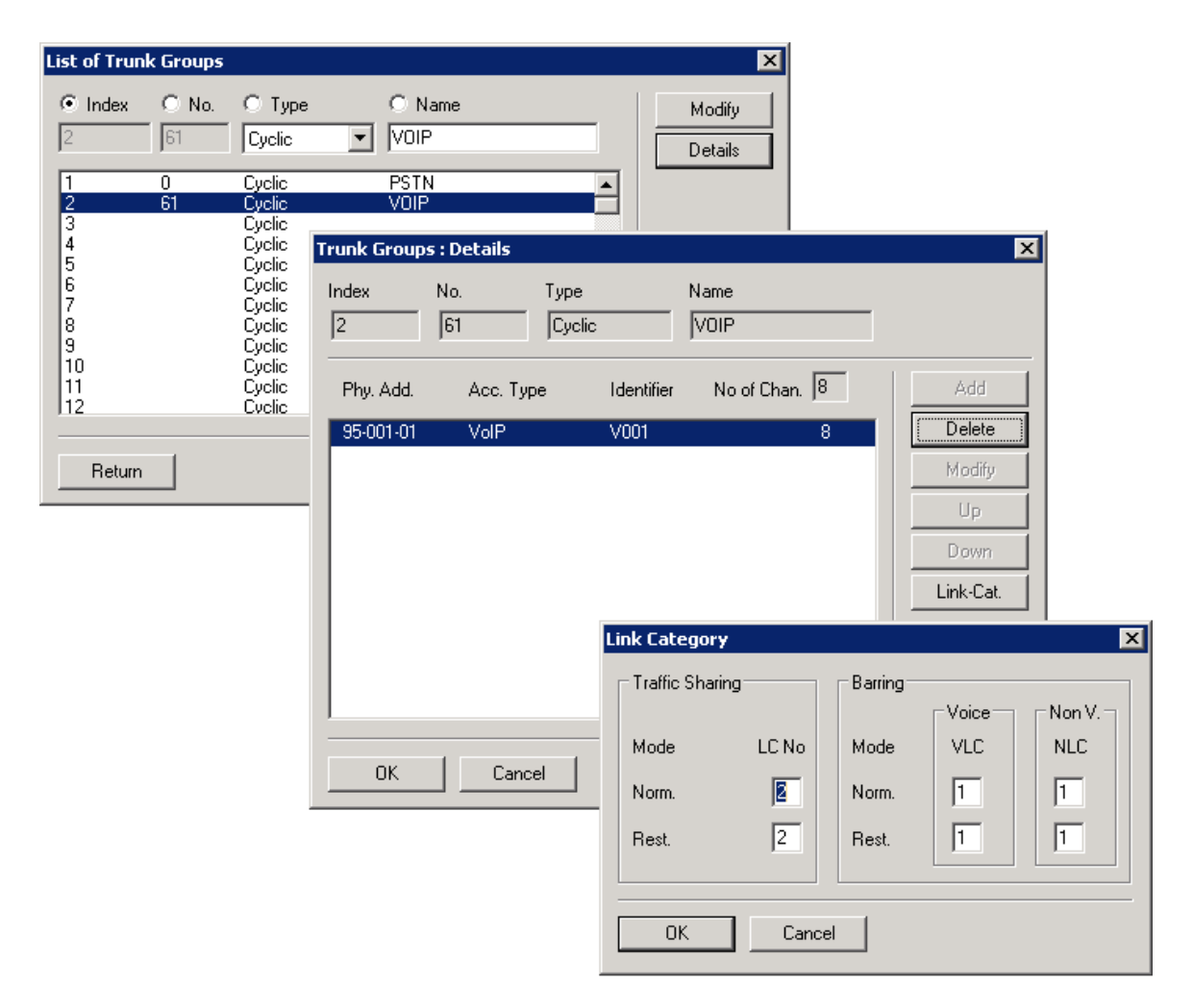

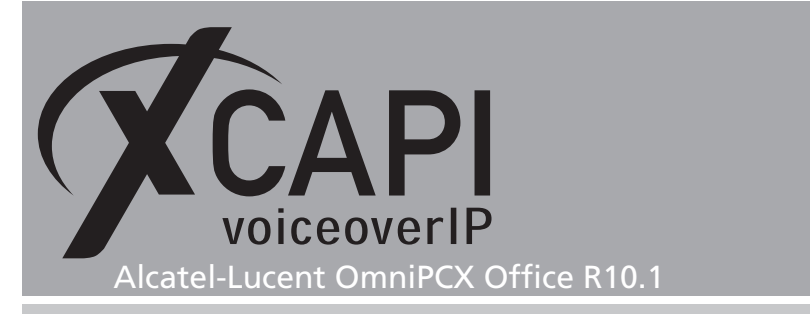

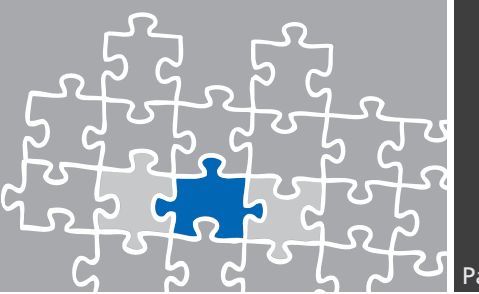

#### 3.3 Numbering

The **Numbering** configuration dialog is used to configure the dial plan of the Alcatel-Lucent OmniPCX Office. The next chapter shows the relevant configuration parts for setting up a range of numbers to the XCAPI. The numbering plan has to match the global defined installation numbers. For this test environment the **Installation Numbers** were used as shown below. Of course this has to be adjusted for the local environment.

| nstallation Numbers         | ×    |
|-----------------------------|------|
| Installation Numbers        |      |
|                             |      |
| Installation Number         | 8195 |
| International Prefix        |      |
| International Code          | 49   |
| Intercity Prefix            |      |
| Intercity Code              | 5363 |
| Recall Prefix               |      |
| Alternative System CLIP     |      |
| Private Installation Number |      |
| Private Level2 Prefix       |      |
| Private Level2 Code         |      |
| Private Level1 Prefix       |      |
| Private Level1 Code         |      |
| VPN Escape Prefix to remove |      |
|                             |      |

#### 3.3.1 Numbering Plans

The configurations of the **Numbering Plans** consist of the Internal, Public, Restricted and Private Numbering Plan. The VoIP trunk has to be declared as Secondary Trunk Group. Depending on your numbering you may have to declare different rules for allowing inbound and outbound calls. However, this example uses the ARS related numbering range 300-399 for SIP trunking and numbering schemas as shown next. This example doesn't use any numbering plan restrictions. The Private Numbering Plan is used as shown next.

| Numbering Plans                                                                                                    | Numbering Plans 🗙                                                                                                    |
|----------------------------------------------------------------------------------------------------|----------------------------------------------------------------------------------------------------|
| Internal Numbering Plan Public Numbering Plan Restricted Public Numbering Plan Private Numbering Plan                                                                                                    | Internal Numbering Plan Public Numbering Plan Restricted Public Numbering Plan Private Numbering Plan                                                                                                    |
| Function         State         Function         State         Function         State         Add           Seconday Tunk Group         300         339         AR5         Keep         Yes         Yes | Function     Stat     End     Base     NMT     Priv     Fax     SIP Accludex       Acriate Meet Me     0     0     0     Drop     No     Delete       Main Turk Group     0     0     Drop     No     Delete       Schoolby Turk Group     0     0     Drop     No       Schoolby Turk Group     0     0     Drop     No       Schoolby Turk Group     0     0     Drop     No       Schoolby Turk Group     0     0     Drop     No       Secondsty Turk Group     0     0     Drop     No       Secondsty Turk Group     0     0     0     Drop                                                                    |
| DK         Cancel           Numbering Plans         X                                                                                                    | OK Cancel Numbering Plans                                                                                                    |
|                                                                                                    |                                                                                                    |
| Internal Numbering Plan Public Numbering Plan Peritricited Public Numbering Plan Private Numbering Plan Private Numbering Plan Private Numbering Plan Private Numbering Plan Add Deleter Not Plan Plan Plan Plan Plan Plan Plan Plan                                                                                                    | Internal Numbering Plan     Public Numbering Plan     Provab Numbering Plan       Function     Stat     End     Base     NIT     Priv     Fax     SIP Acc.Index       Activate Meet Me     Image     Image     Nin     Priv     Fax     SIP Acc.Index       Main Truth Group     0     0     Drop     Nin     Priv     Priv     Priv       Main Truth Group     0     0     Drop     Nin     Priv     Priv       Seconday Truth Group     00     95     AFS     Keep     Yes       Deconday Truth Group     454300     45439     AFS     Keep     Yes       Seconday Truth Group     6     6     1     Drop     Down |

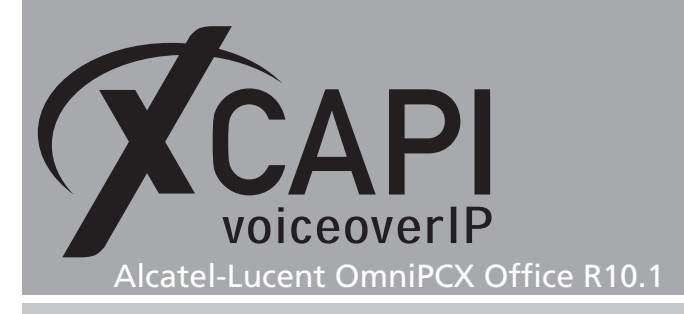

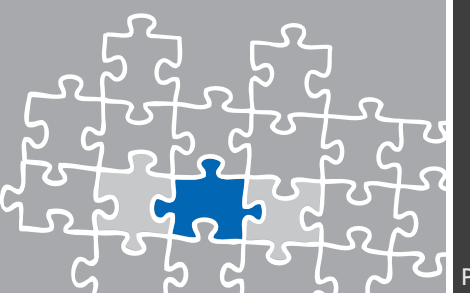

#### 3.4 Automatic Route Selection

Within the **Automatic Route Selection** configuration dialog you have to add the trunk group for the Trunk Group Lists, setting up the prefix and the according values for the SIP trunking.

#### 3.4.1 Trunk Groups Lists

In the **Trunk Group Lists** configuration dialog you have to specify the trunk which has to be used with the ARS mechanism. This list is related to the Lists of Trunk Groups and Numbering Plans configuration.

| 🗐 OmniPCX Office Management Console           |          |            |     |      |                      |               |              |            |
|-----------------------------------------------|----------|------------|-----|------|----------------------|---------------|--------------|------------|
| Eile Comm View Options ?                      |          |            |     |      |                      |               |              |            |
|                                               |          |            |     |      |                      |               |              |            |
| OMC                                           | Trunk Gr | oups Lists | ;   |      |                      |               |              |            |
| C MC                                          | List ID  | Index      | No. | Char | Provider/Destination | Access Digits | Auth.Code ID | Tone/Pause |
| 🍪 Tools                                       | 1        | 2          | 61  | ٧    | None                 |               | None         | None       |
| 🗄 🗐 TE-SYSTEMS GmbH                           |          |            |     |      |                      |               |              |            |
| - 🍏 Customer/Supplier Info                    |          |            |     |      |                      |               |              |            |
| 🎇 Installation typical                        |          |            |     |      |                      |               |              |            |
| 🎇 Modification typical                        |          |            |     |      |                      |               |              |            |
| -03 Numbering                                 |          |            |     |      |                      |               |              |            |
|                                               |          |            |     |      |                      |               |              |            |
| - Default Configuration                       |          |            |     |      |                      |               |              |            |
| - In Numbering Plans                          |          |            |     |      |                      |               |              |            |
|                                               |          |            |     |      |                      |               |              |            |
| DDI Number Modification Table                 |          |            |     |      |                      |               |              |            |
| - In Number Modification Table                |          |            |     |      |                      |               |              |            |
|                                               |          |            |     |      |                      |               |              |            |
| End of Dialing Table                          |          |            |     |      |                      |               |              |            |
| - Automatic Routing Selection                 |          |            |     |      |                      |               |              |            |
| Automatic Routing: Prefixes                   |          |            |     |      |                      |               |              |            |
| Gateway Parameters                            |          |            |     |      |                      |               |              |            |
| SIP Accounts                                  |          |            |     |      |                      |               |              |            |
| SIP Public Numbering                          |          |            |     |      |                      |               |              |            |
| Trunk Groups Lists                            |          |            |     |      |                      |               |              |            |
| - Hours                                       |          |            |     |      |                      |               |              |            |
| Day Groups                                    |          |            |     |      |                      |               |              |            |
| Providers/Destinations                        |          |            |     |      |                      |               |              |            |
| Authorization Codes                           |          |            |     |      |                      |               |              |            |
| Tone/Pause-MF                                 |          |            |     |      |                      |               |              |            |
| ARS Miscellaneous                             |          |            |     |      |                      |               |              |            |
| Germany Alcatel Lucent OmniPCX R1.xR10.x Busi | iness    |            |     |      |                      |               |              |            |

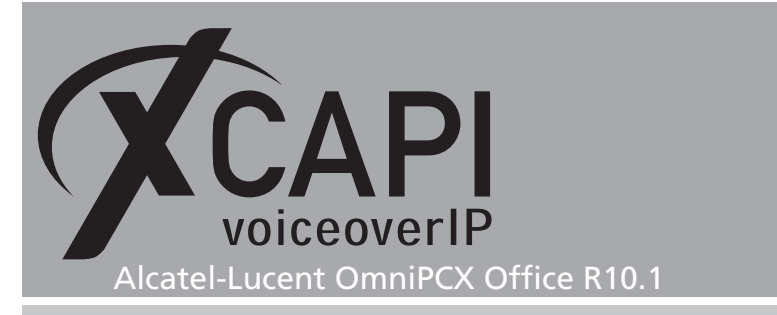

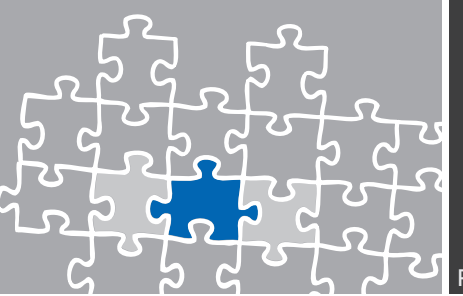

#### 3.4.2 Automatic Routing: Prefixes

The range of dialing numbers, which we already described in the chapter **Numbering Plans** on page 13, has also to be configured as prefix in the **Automatic Routing: Prefixes** configuration dialog and is configured as shown on the next screenshot.

Please ensure that the destination is set up as SIP Gateway with the right IP address. The bandwidth should be selected adequately and the codec/framing should be conform to your VoIP environment.

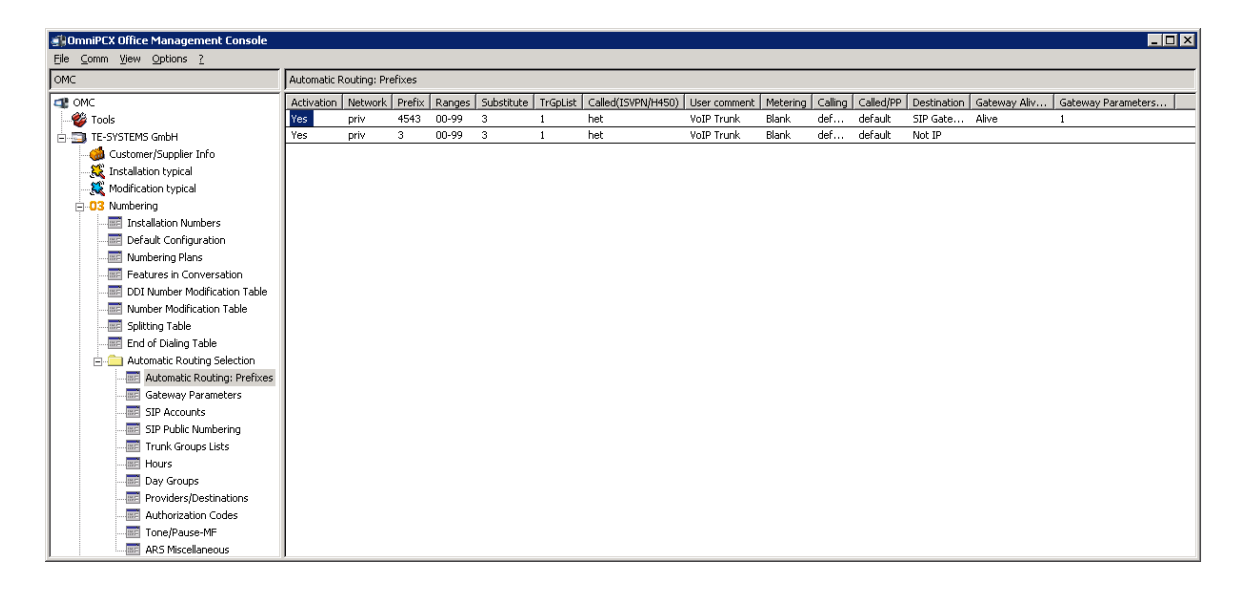

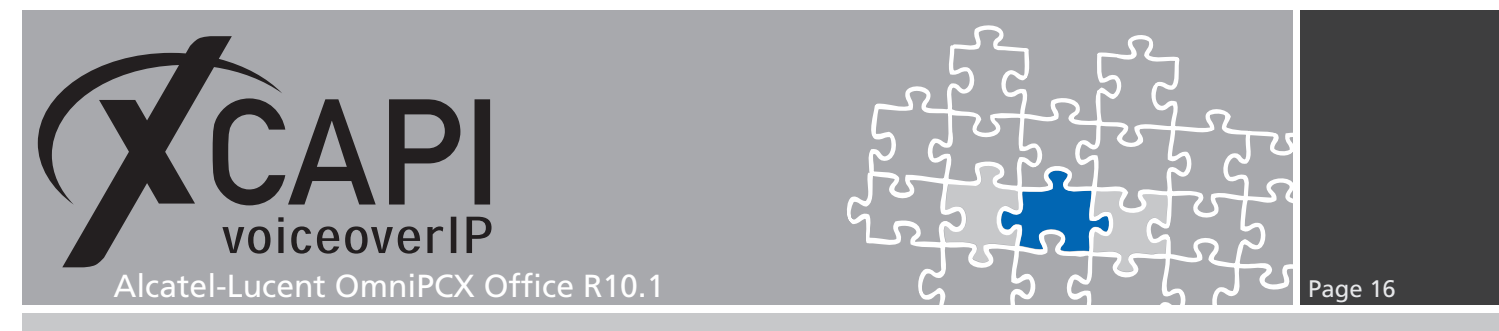

#### 3.4.3 Gateway Parameters

The Gateway Parameters Index of the XCAPI related ARS entry is used as shown next.

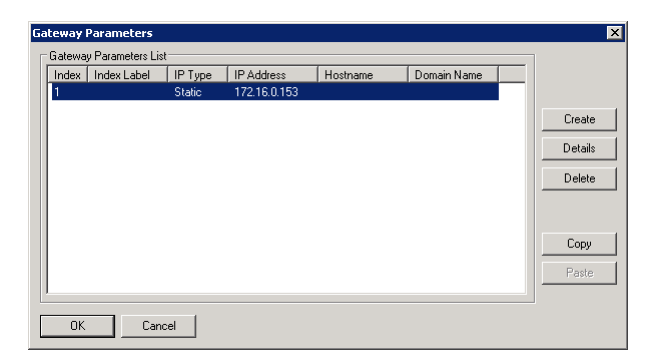

The **Domain Proxy** is related to the XCAPI controllers bound Ethernet Interface. Please ensure that those configurations (Remote Signaling Port, Default Transport Mode) are conform to the ones of the XCAPI controller.

The Media / Fax is here set to G.711. The Codec/Framing is set to G711\_20 which is also used by default from the XCAPI controller. The Gateway Bandwidth has to be set to the local requirements in meaning of the available and licensed VoIP channels. The Identity and Protocol configuration tabs are used with their defaults.

| Gateway Parameters Details                                                                                                    | Gateway Parameters Details                                                                                                    | ×                                                                                                    | Gateway Parameters Details                                                                  | X                                                                         |
|----------------------------------------------------------------------------------------------------|----------------------------------------------------------------------------------------------------|----------------------------------------------------------------------------------------------------|---------------------------------------------------------------------------------------------|---------------------------------------------------------------------------|
| General Domain Proxy Registration Media DNS Identity Protocol                                                                                                    | General Domain Proxy Registration Media D                                                                                                    | DNS   Identity   Protocol                                                                                                    | General Domain Proxy Registration M                                                         | tedia DNS Identity Protocol                                               |
| Index Label SIP Numbers Formal Index 1                                                                                                    | IP Type Static<br>IP Address 172 16 0.1<br>Hothame UDP<br>Target Domain Name Local Domain Name<br>Realm<br>Renote Signaling Pott 5060<br>Outbound Proxy 172 16 0.15<br>Outbound Proxy 172 16 0.15 | 53                                                                                                    | Fax Grin<br>T38 additional signaling Color<br>Codec/Framing G711<br>Gateway Bandwidth D=102 | ana y<br>led identification Tone (CED)<br>_20 y<br>44 kBa/s (p.20 cale) y |
|                                                                                                    | OK Cancel                                                                                                    |                                                                                                    | OK Cancel                                                                                   |                                                                           |
| Gateway Parameters Details General Domain Proxy Registration M General Domain Proxy Registration M Gating Professed denkity Calling Preferred denkity PAssetted-Iden Promosig PAssetted-Iden Promosida Outgoing Performation Performation Perfo | eda DNS Identity Protocol                                                                                                    | Intervery Parameter's Details           General   Domain Proxy         Registration   Me           Protocol         Session Timer         720           Image: Perform Proxy         Registration   Me         1000000000000000000000000000000000000 | ida   DNS   Identity   Protocol                                                             | ×                                                                         |
| Connected Preferred identity<br>Connected Preferred identity<br>PAssented identity<br>Proferred identity<br>Connect<br>Tra-<br>OK. Cancel                                                                                                    | ntay                                                                                                    | Keep Alive           Alive Protocol         SIP Option           Alive Timeout/s         300           Alive Status         Down                                                                                                    | ¥<br>3                                                                                      |                                                                           |

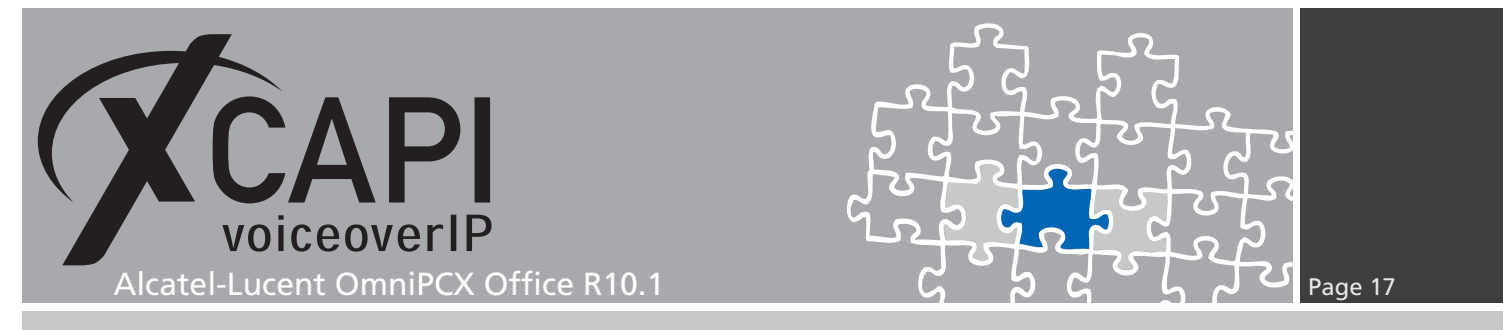

#### 3.4.4 SIP Public Numbering

The **SIP Public Numbering** specifies the handling of the numbering format of the incoming and outgoing calls for private or public SIP numbers. For this environment the numbering is used as shown next.

| OmniPCX Office Management Console      Elle Comm View Onlinns 2                                                                                                    |                                                                                                    |
|----------------------------------------------------------------------------------------------------|----------------------------------------------------------------------------------------------------|
| OMC                                                                                                    | SIP Public Numbering                                                                                                    |
| Ele comm View Options 2<br>OMC<br>OMC<br>Common Common Common Common<br>Customer/Suppler Info<br>Customer/Suppler Info<br>Cust | SIP Public Numbering         Index       Calling Format (Out       Called Format (Out       Called Short Prefix (Out         1       Canonical       Undefined         Index       Calling Format (In       Called Format (In       Called Prefix (In         Index       Calling Format (In       Called Format (In       Called Prefix (In         Alternative CLIP/COLP Number       Canonical/Interna       DDI |
| Hours     Hours     Hours     Day Groups     Day Groups     Authorization Codes     Tone/Pause-MF     D5 Microllaneau r                                                                                                    |                                                                                                    |

#### 3.5 Subscribers/Basestations List

You may have to enable some phone features for allowing services like external call diversion or need to modify some traffic and/or barring categories.

However, here we just review the feature rights of an Alcatel 4029 terminal. Some additional information can be found in the chapter redirection number on page 20.

| Feature Rights                                                                      | ×                    | Feature Rights                                                                      | ×                               | Feature Rights                                                                                                  | ×                                             |
|-------------------------------------------------------------------------------------|----------------------|-------------------------------------------------------------------------------------|---------------------------------|----------------------------------------------------------------------------------------------------|-----------------------------------------------|
| Phy. Add.         No.         Terminal           01-001-01         133         4039 | Name<br>Client       | Phy. Add.         No.         Terminal           01-001-01         133         4039 | Name Client                     | Phy. Add.         No.         Terminal         Name           01-001-01         133         4039         Client |                                               |
| Feature Rights Part 1                                                               | I⊽ Paging            | Feature Rights Part 2                                                               | Join incoming and incoming      | Feature Rights Part 3<br>Maibox of initial Called party                                                         |                                               |
| Camp on Protection                                                                  | Selective Diversion  | Private Subscriber                                                                  | Join incoming and outgoing      | Calback in VM Consultation                                                                                      |                                               |
| Conference                                                                          | 🔽 External Diversion | 🗖 Inhibit Flag                                                                      | Join outgoing and outgoing      |                                                                                                    |                                               |
| Calback (automatic)                                                                 | Intrusion Allowed    | 🔽 Trunk Allot                                                                       | Remote Substitution             |                                                                                                    |                                               |
| ✓ Name Display                                                                      | Intrusion Protection | DND override allowed                                                                | DDC Protection                  |                                                                                                    |                                               |
| Call Pickup Allowed                                                                 | Warntone Protection  | Protection against DND override                                                     | Assign Auth. for MTR charge     |                                                                                                    |                                               |
| UUS Allowed                                                                         | Identity Secrecy     | MF Transparency                                                                     | Inhibition Time ranges          |                                                                                                    |                                               |
| Meet Me Conf activation                                                             | WAN API Access       | CLI is diverted party                                                               | Remote custom. Company greeting |                                                                                                    |                                               |
| My IC Web Office Support                                                            | ☐ Video Support      | Conference Bridge Allowed                                                           | Remote customization            |                                                                                                    |                                               |
| OK. Cancel                                                                          | Part 2               | OK Cancel                                                                           | Part 3                          | OK Cancel Part                                                                                                  | <u>a                                     </u> |

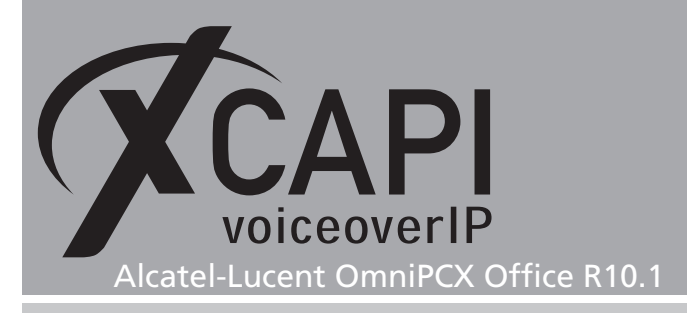

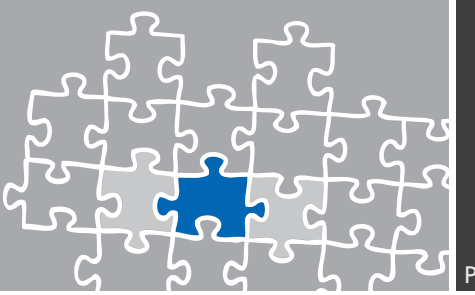

#### 3.6 System Miscellaneous

This chapter is about **System Miscellaneous** configurations. Beside of this example used **Features Design** settings some hints about the noteworthy addresses will be given. For details please refer to the according OmniPCX Office administration and technical documentations.

#### 3.6.1 Features Design

The **Features Design** configuration parts 1 and 2 are used as shown next. The omitted configuration tabs 3,4 and 5 are used with their defaults.

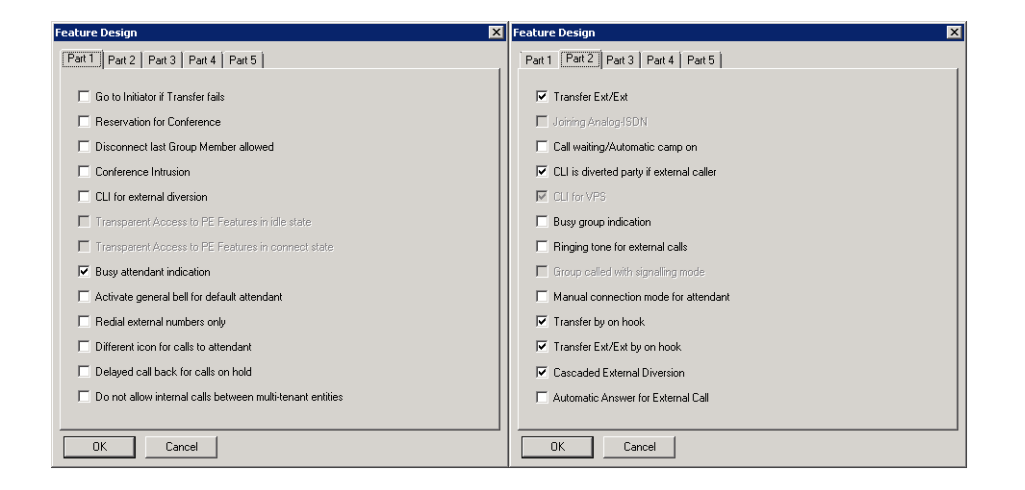

#### 3.6.2 Noteworthy Addresses

For appropriate SIP signaling please ensure that the **SimConnImm** ([System Miscellaneous] - [Memory Read/Write] - [Other Labels]) address is set to 0. For some OmniPCX releases this is set to 1 by default and omit correct SIP signaling for busy lines.

| Other Labels, Deta   | ails         |    | ×      |
|----------------------|--------------|----|--------|
| Format:              | Offset (HEX) | 00 | Modify |
| Hex 💌                | 000000       | 00 | Read   |
| Baselabel:           |              |    | Write  |
| Label:               |              |    |        |
| SimConnImm           |              |    |        |
| Address:<br>0219C7D3 |              |    |        |
| Length (HEX):        |              |    |        |
| Relevant             |              |    |        |
| Return               |              |    |        |

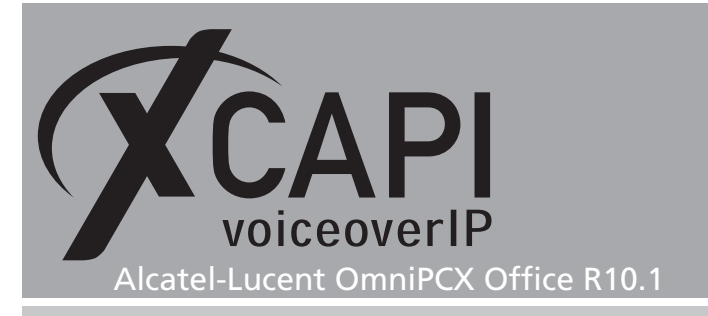

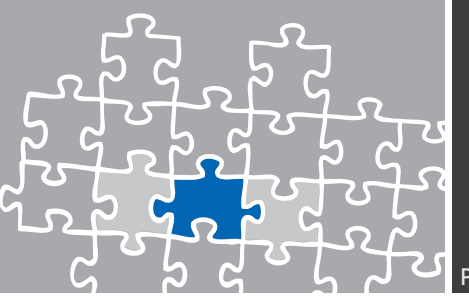

# SoftFax (G.711 fax pass through)

In the **SoftFax** mode, the XCAPI simulates an analog Fax device by transmitting modulated Fax-signals modem-like via audio-channels.

Please ensure that the **Fax** method within the gateway parameters **Media** settings are set to **G.711**. For appropriate facsimile interworking, please ensure that those **Codec/Framing**, **Bandwidth** and **DTMF**, as shown in the chapter **Gateway Parameters** starting on page 16 are set conform to XCAPI controller configuration.

| 🖉 XCAPI Configuration          |                                                                                                    |
|--------------------------------|----------------------------------------------------------------------------------------------------|
| File View Help                 |                                                                                                    |
|                                |                                                                                                    |
| Configuration<br>✓ Information | Options         Fax Method         Select whether the XCAPI should transfer fax messages via T.38 signaling or via T.30 signaling encoded in the audo channel (Softfax). Selecting Disabled will also remove any configured fax codecs.         Fax Method       Softfax (G.711 fax pass through)         Y 34 Fax Support Enabled         Fax Caling Tone/Fax Called Tone         Depending on direction fax transmissions start with a CED or ONG signal tone. Select whether these shall be transmitted before or after T.38 negotiation.         Transmit CDD signal tone       after T.38 negotiation         Transmit CNG signal tone       after T.38 negotiation         Transmit CNG signal tone       after T.38 negotiation         Transmit CNG signal tone       befault |
| 1                              | li.                                                                                                    |

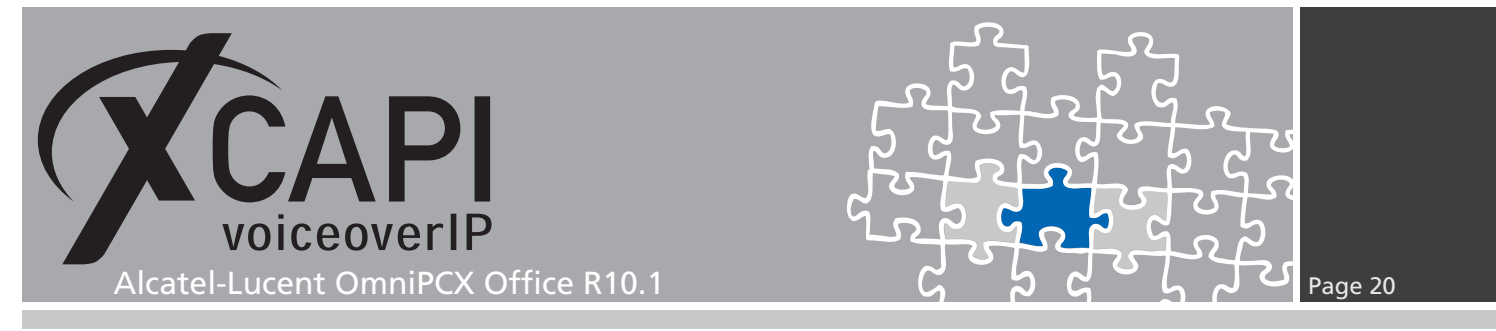

# **Call Transfer**

For enabling call transfer via SIP refer **Simulated ECT by call-tromboning (line-interconnect)** has to be disabled within the XCAPI controller **Features** tab.

| 🗲 XCAPI Configuration                                                                                                    |                                                                                                    |
|----------------------------------------------------------------------------------------------------|----------------------------------------------------------------------------------------------------|
| File View Help                                                                                                    |                                                                                                    |
|                                                                                                    |                                                                                                    |
| Configuration                                                                                                    | Controller Features                                                                                                    |
| Information     Decision (XCAPI 1000 Lines + Fax)     Controler     Controler     Controler     Decision StP     Controler     Decision StP     Decision StP     Decision StP     Decision Controler     Decision Controler     Decontroler     Decontroler     Decision Controler     Decontroler | Simulate ECT In cases where the environment does not support call-transfer operations it is possible to simulate call-transfer by call-tromboning (line-interconnect)   Notify destination   Try path replacement   Volify destination   Try path replacement   Volify destination   Software Codecs These features affect the behaviour of the system in some situations and will be applied to each connection of this controller.   Use software fax over audio channels   Try native fax first.   Use software modem over audio channels |
|                                                                                                    |                                                                                                    |

### **Redirecting Number**

Some CAPI applications require redirecting numbers beside the origin calling number. For this, please review the OxO's feature design settings, as shown in the same named chapter starting on page 18. Ensure that CLI for external diversion is enabled and CLI is diverted party if external caller is disabled.

In accordance with your CAPI application you have to enable/disable the client(s) feature rights parameter **CLI is diverted party**.

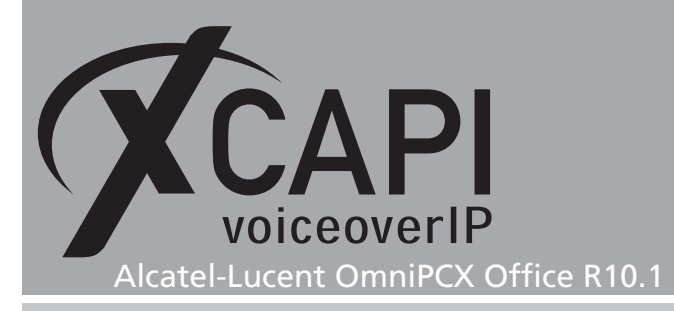

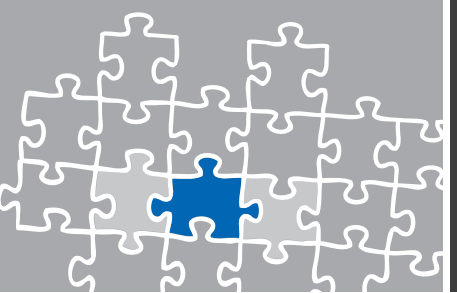

# **Exclusion of Liability**

#### Copyright © 2015 TE-SYSTEMS GmbH

#### All rights reserved

This document, in part or in its entirety, may not be reproduced in any form without the prior consent of TE-SYSTEMS GmbH.

The information contained in this document was correct at the time of writing. TE-SYSTEMS GmbH reserves the right to make any alterations without prior notice.

The utmost care was applied during the compilation of texts and images, as well as during the creation of the software. Nevertheless, no responsibility can be taken for the content being accurate, up to date or complete, nor for the efficient or error-free operation of the software for a particular purpose. Therefore, TE-SYSTEMS GmbH cannot be held liable for any damages resulting directly or indirectly from the use of this document.

#### **Trademarks**

All names of products or services used are trademarks or registered trademarks (also without specified indication) of the respective private or legal persons and are therefore subject to legal regulations.

#### Third Party Disclaimer and Limitations

This product includes software developed by the OpenSSL Project for use in the OpenSSL Toolkit. (http://www.openssl.org/)

This product includes cryptographic software written by Eric Young (eay@cryptsoft.com).

This product includes software written by Tim Hudson (tjh@cryptsoft.com).

This product includes source code derived from the RSA Data Security, Inc. MD2, MD4 and MD5 Message Digest Algorithms.

This product includes source code derived from the RFC 4634 Secure Hash Algorithm software.

#### **Copyright-Notices**

All files included in this sample are copyrighted by TE-SYSTEMS GmbH.

All samples and the SDK may only be used in combination with the XCAPI-product.

The SDK contains code from libtiff with the following copyright-notice:

Copyright (c) 1988-1997 Sam Leffler

Copyright (c) 1991-1997 Silicon Graphics, Inc.

Permission to use, copy, modify, distribute, and sell this software and its documentation for any purpose is hereby granted without fee, provided that (i) the above copyright notices and this permission notice appear in all copies of the software and related documentation, and (ii) the names of Sam Leffler and Silicon Graphics may not be used in any advertising or publicity relating to the software without the specific, prior written permission of Sam Leffler and Silicon Graphics.

THE SOFTWARE IS PROVIDED "AS-IS" AND WITHOUT WARRANTY OF ANY KIND, EXPRESS, IMPLIED OR OTHERWISE, INCLUDING WITHOUT LIMITATION, ANY WARRANTY OF MERCHANTABILITY OR FITNESS FOR A PARTICULAR PURPOSE.

IN NO EVENT SHALL SAM LEFFLER OR SILICON GRAPHICS BE LIABLE FOR ANY SPECIAL, INCIDENTAL, INDIRECT OR CONSEQUENTIAL DAMAGES OF ANY KIND, OR ANY DAMAGES WHATSOEVER RESULTING FROM LOSS OF USE, DATA OR PROFITS, WHETHER OR NOT ADVISED OF THE POSSIBILITY OF DAMAGE, AND ON ANY THEORY OF LIABILITY, ARISING OUT OF OR IN CONNECTION WITH THE USE OR PERFORMANCE OF THIS SOFTWARE.

#### **TE-SYSTEMS** GmbH

Managing Directors Andreas Geiger Oliver Körber

> Address Max-von-Laue-Weg 19 D-38448 Wolfsburg Germany

> > Tel. +49 5363 8195-0 Fax +49 5363 8195-999

E-Mail info@te-systems.de Internet www.te-systems.de www.xcapi.de